## **INSCRIPCIONES**

Información importante

- Solamente puedes inscribirte el día designado.
- Una vez concluida tu inscripción no es posible hacer cambios.
- La inscripción es por bloque, es decir, sólo seleccionarás el grupo de la materia con campo clínico. El resto de las materias asociadas al semestre de tu plan de estudios se inscribirán automáticamente en el mismo grupo.
- Primero inscribe las asignaturas obligatorias y después las optativas.

Asignaturas Optativas

• Alumnos de la Licenciatura en Enfermería

3º Semestre inscriben 2 optativas

(1 teórica-práctica 1 teórica).

5º semestre inscriben 1 optativas teórica-práctica
7º semestre inscriben 1 optativas teórica-práctica.

• Alumnos de la Licenciatura en Enfermería y Obstetricia

7º semestre inscriben **3** optativas

(2 teórico-práctica\* y 1 teóricas)

\* El sistema asignará automáticamente estas asignaturas.

## Guía para la inscripción

 Ingresar a la plataforma de inscripción mediante tu usuario (número de cuenta a 9 dígitos) y contraseña (fecha de nacimiento si no la has cambiado, ddmmaaaa).
 Como se muestra:

| Por favor ingr | ese sus datos.                                                                                                    |
|----------------|----------------------------------------------------------------------------------------------------|
| Usuario:       | tú número de cuenta sin espacios ni guiones, ej. 097581378                                                                                                    |
| Contraseña:    | fecha de nacimiento (ddmmaaaa), si no la has cambiado                                                                                                    |
|                | Consulta                                                                                                    |
| Alumnos        | del grupo ABC, recuerden que su inscripción no es en línea.<br>Recuerda que el horario de inscripciones es:<br>Turno matutino se inscribira de 09:00 a 14:00 horas<br>urno vespertino se inscribira de 14:00 a 19:00 horas. |
| Recuerda co    | nsultar la planeación de grupos para identificar los campos A y B<br><b>Ver Planeación de grupos.</b>                                                                                                    |

"Primero debes inscribir las materias obligatorias."

## 2. Al entrar a Inscribir las asignaturas obligatorias:

El sistema desplegará un listado de los grupos de la materia de enfermería con "**Campo A**" y "**Campo B**", antes de dar clic verifica los horarios de los grupos para que identifiques que hospital corresponde cada campo y así tengas claro el lugar donde se realizará la práctica. (**Todos los campos clínicos están sujetos a confirmación**). Las demas materias de tu semestre se inscribiran automaticamente en el grupo general de enfermería.

#### Para identificar el campo A o B de cada grupo, toma como referencia los horarios publicados en la página de la ENEO.

| Alumno:<br>21:27:40 |             |                              | 1.                   | 31 Folio: 2423702                          | 2024-06-05                      |
|---------------------|-------------|------------------------------|----------------------|--------------------------------------------|---------------------------------|
| Inscribir S         | alir        |                              |                      | Si quieres cambiar<br>da clic en "Selecion | tus asignaturas<br>ar de nuevo" |
| Asignatura:17       | 10 ENFERM   | ERÍA DE LA VEJEZ             |                      | Seleccionar de nue                         | wo                              |
| Inscribir           | Grupo       | Campo                        |                      |                                            |                                 |
| 0                   | 1701        | CAMPO A                      |                      |                                            |                                 |
| 0                   | 1701        | CAMPO B                      |                      |                                            |                                 |
| 0                   | 1702        | CAMPO A                      |                      |                                            |                                 |
| 0                   | 1702        | CAMPO B                      |                      |                                            |                                 |
| 0                   | 1703        | CAMPO A                      |                      |                                            |                                 |
| 0                   | 1703        | CAMPO B                      |                      |                                            |                                 |
| 0                   | 1704        | CAMPO A                      |                      |                                            |                                 |
| 0                   | 1704        | CAMPO B                      |                      |                                            |                                 |
| 0                   | 1705        | CAMPO A                      |                      |                                            |                                 |
| 0                   | 1705        | CAMPO B                      |                      |                                            |                                 |
| 0                   | 1706        | CAMPO A                      |                      |                                            |                                 |
| 0                   | 1706        | CAMPO B                      |                      |                                            |                                 |
| Es necesario que    | nos confirm | es tu correo y al menos un t | telefono de contacto |                                            |                                 |
| Correo: prueba@     | ≬yahoo.com  |                              |                      |                                            |                                 |
| Telefono 1: 5545    | 5444242     | (sin espacios ni g           | uiones)              |                                            |                                 |
| Telefono 2: 5500    | 00012       | (sin espacios ni g           | uiones)              |                                            |                                 |
| Inscribir           |             |                              |                      |                                            |                                 |

Debes dar clic en el radio colocado a la izquierda para seleccionar el grupo que deseas.

Los grupos sin cupo, aparecerán en gris y no se pueden seleccionar. Una vez seleccionado el grupo de tu elección, da clic en el botón **Inscribir** que está tanto en la parte superior del listado, como en la parte inferior.

Veras los campos con un color que significa:

Amarillo: campo clínico solicitado Naranja: campo clínico en proceso de confirmación No demores mucho en este paso, ya que el cupo podría llenarse en lo que seleccionas el grupo.

El sistema registrará el grupo que seleccionaste y de forma automática se darán de alta las materias restantes del semestre.

Haz clic en el botón **Salir**; así regresarás a la página inicial para dar de alta tus asignaturas optativas (de acuerdo a tu plan y semestre).

Asignaturas inscritas.

| F             |       |                                      |         |              |
|---------------|-------|--------------------------------------|---------|--------------|
| IDC           | Grupo | Asignatura                           | Clave   | Campo        |
| 84714589.62   | 0406  | CUIDADO INTEGRAL A LA NI¢EZ Y ADOLES | 1414    | CAMPO A      |
| 84714590.62   | 0406  | EDUCACION PARA LA SALUD              | 1415    | NINGUNA      |
| 84714591.62   | 0406  | FARMACOLOGIA CLINICA                 | 1416    | NINGUNA      |
| 84714592.62   | 0406  | GERENCIA DE SERVICIOS SALUD Y ENFER  | 1417    | NINGUNA      |
| 84714593.62   | 0406  | INGLES                               | 1418    | NINGUNA      |
| 84714594.62   | 0406  | PROCESOS FISIOPATOLOGICOS 11         | 1419    | NINGUNA      |
| Folio: 017900 | 04    |                                      | 2022-01 | -20 09:34:34 |

Salir

Imprime o guarda tu comprobante de inscripción.

## Inscripción asignaturas optativas:

**3.** Desde la página inicial, vuelve a escribir tu usuario y contraseña, si así lo marca tu semestre, haz clic en el botón INSCRIBIR ASIGNATURAS OPTATIVAS, recuerda:

Alumnos **LEO** de 7º semestre seleccionar 1 optativas teórica (el sistema ya te asignó dos teórico-prácticas).

Alumnos **LE** de 3º semestre **dos** optativas. Alumnos de 5º o 7º semestre **una** optativa teórica-práctica.

El sistema mostrará los grupos de las diferentes asignaturas optativas acorde a tu plan de estudios y semestre. Selecciona los grupos y haz clic en el botón **Inscribir**. Una vez dado de alta tus optativas, verás todas las materias inscritas.

| Asignatura:0010 ACOMP. AL ENF. EN PROCESO DE MUERTE         Inscribir Grupo Profesor       Campo       Termino       Tipo asig.         0       8014       ESMERALDA NAVAR LABORIN       NINGUNA       TEORICA-PRACTICA         0       8016       SILVIA SERRALDE GRANADOS       NINGUNA       TEORICA-PRACTICA         0       8018       KARLA IVETTE ESCALANTE MORA       NINGUNA       TEORICA-PRACTICA         0       8026       CHRISTIAN IVAN VAZQUEZ PERALTA       NINGUNA       TEORICA-PRACTICA         0       8028       MONSERRAT ALEJANDRA MOTE GONZALEZ       NINGUNA       TEORICA-PRACTICA         0       8036       KARLA IVETTE ESCALANTE MORA       NINGUNA       TEORICA-PRACTICA         0       8036       KARLA IVETTE ESCALANTE MORA       NINGUNA       TEORICA-PRACTICA         0       8038       MARIA DEL ROCIO LIRA ALVAREZ       NINGUNA       TEORICA-PRACTICA         0       8040       SILVIA SERRALDE GRANADOS       NINGUNA       TEORICA-PRACTICA         0       8041       IRMA REYES FLORES       NINGUNA       TEORICA-PRACTICA         0       8042       ROSA CEMIRA CARDENAS HERNANDEZ       NINGUNA       TEORICA-PRACTICA         0       8043       SONIA MARTINEZ LOPEZ       NINGUNA       TEORICA-PRACTICA<                                                                                                    | Inscribir             | Sali   |                                             |          |          |                  | Si quieres la selecc | ió | ión, c | ión, da c | ión, da clic e | ión, da clic en "Sele |
|----------------------------------------------------------------------------------------------------|-----------------------|--------|---------------------------------------------|----------|----------|------------------|----------------------|----|--------|-----------|----------------|-----------------------|
| Asignatura:0010 ACOMP. AL ENF. EN PROCESO DE MUERTE         Inscribir Grupo       Profesor       Campo       Termino       Tipo asig.         ©       8014       ESMERALDA NAVAR LABORIN       NINGUNA       TEORICA-PRACTICA         ©       8016       SILVIA SERRALDE GRANADOS       NINGUNA       TEORICA-PRACTICA         ©       8018       KARIA IVETTE ESCALANTE MORA       NINGUNA       TEORICA-PRACTICA         ©       8026       CHRISTIAN IVAN VAZQUEZ PERALTA       NINGUNA       TEORICA-PRACTICA         ©       8028       MONSERRAT ALEJANDRA MOTE GONZALEZ       NINGUNA       TEORICA-PRACTICA         ©       8036       KARIA IVETTE ESCALANTE MORA       NINGUNA       TEORICA-PRACTICA         ©       8036       KARIA IVETTE ESCALANTE MORA       NINGUNA       TEORICA-PRACTICA         ©       8036       KARIA IVETTE ESCALANTE MORA       NINGUNA       TEORICA-PRACTICA         ©       8040       SILVIA SERRADOS       NINGUNA       TEORICA-PRACTICA         ©       8041       RMARIA DEL ROCIO LIRA ALVAREZ       NINGUNA       TEORICA-PRACTICA         ©       8042       ROSA GEMIMA CARDENAS HERNADEZ       NINGUNA       TEORICA-PRACTICA         ©       8044       IRMA REYES FLORES       NINGUNA       TEOR                                                                                                    |                       |        |                                             |          |          |                  | Seleccionar de nuev  |    | 0      | 0         | vo             | ro l                  |
| Inscribir       Grupo       Profesor       Campo       Termino       Tipo asig.         0       8014       ESMERALDA NAVAR LABORIN       NINGUNA       TEORICA-PRACTICA         0       8016       SILVIA SERRALDE GRANADOS       NINGUNA       TEORICA-PRACTICA         0       8016       SILVIA SERRALDE GRANADOS       NINGUNA       TEORICA-PRACTICA         0       8026       CHRISTIAN IVAN VAZQUEZ PERALTA       NINGUNA       TEORICA-PRACTICA         0       8028       MONSERRAT ALEJANDRA MOTE GONZALEZ       NINGUNA       TEORICA-PRACTICA         0       8036       KARLA TVETTE ESCALANTE MORA       NINGUNA       TEORICA-PRACTICA         0       8038       MARIA DEL ROCIO LIRA ALVAREZ       NINGUNA       TEORICA-PRACTICA         0       8040       SILVIA SERRALDE GRANADOS       NINGUNA       TEORICA-PRACTICA         0       8041       IRMA REYES FLORES       NINGUNA       TEORICA-PRACTICA         0       8042       ROSA GEMIMA CARDENAS HERNANDEZ       NINGUNA       TEORICA-PRACTICA         0       8044       IRMA RAYES FLORES       NINGUNA       TEORICA-PRACTICA         0       8043       SONIA MARTINEZ LOPEZ       NINGUNA       TEORICA-PRACTICA         0       8050 <t< td=""><th>Asignatu</th><td>ra:001</td><td>D ACOMP. AL ENF. EN PROCESO DE MUERTE</td><td>1[-</td><td></td><td></td><td></td><td></td><td></td><td></td><td></td><td></td></t<> | Asignatu              | ra:001 | D ACOMP. AL ENF. EN PROCESO DE MUERTE       | 1[-      |          |                  |                      |    |        |           |                |                       |
| 0       8014       ESMERALDA NAVAR LABORIN       ININGUNA       TEORICA-PRACTICA         0       8016       SILVIA SERRALDE GRANADOS       NINGUNA       TEORICA-PRACTICA         0       8026       CHRISTIAN IVAN VAZQUEZ PERALTA       NINGUNA       TEORICA-PRACTICA         0       8026       CHRISTIAN IVAN VAZQUEZ PERALTA       NINGUNA       TEORICA-PRACTICA         0       8036       KARLA IVETTE ESCALANTE MORA       NINGUNA       TEORICA-PRACTICA         0       8036       KARLA IVETTE ESCALANTE MORA       NINGUNA       TEORICA-PRACTICA         0       8038       MARIA DEL ROCIO LIRA ALVAREZ       NINGUNA       TEORICA-PRACTICA         0       8040       SILVIA SERRALDE GRANADOS       NINGUNA       TEORICA-PRACTICA         0       8040       SILVIA SERRALDE GRANADOS       NINGUNA       TEORICA-PRACTICA         0       8041       IRMA REYES FLORES       NINGUNA       TEORICA-PRACTICA         0       8042       ROSA GEMIMA CARDENAS HERNANDEZ       NINGUNA       TEORICA-PRACTICA         0       8043       IRMA REYES FLORES       NINGUNA       TEORICA-PRACTICA         0       8044       IRMA REYES FLORES       NINGUNA       TEORICA-PRACTICA         0       8050       EVENTINA                                                                                                    | Inscribir             | Grupo  | Profesor                                    | Campo    | Termino  | Tipo asig.       |                      |    |        |           |                |                       |
| 08016SILVIA SERRALDE GRANADOSNINGUNATEORICA-PRACTICA08018KARLA IVETTE ESCALANTE MORANINGUNATEORICA-PRACTICA08026CHRISTIAN IVAN VAZQUEZ PERALTANINGUNATEORICA-PRACTICA08028MONSERRAT ALEJANDRA MOTE GONZALEZNINGUNATEORICA-PRACTICA08036KARLA IVETTE ESCALANTE MORANINGUNATEORICA-PRACTICA08038MARIA DEL ROCIO LIRA ALVAREZNINGUNATEORICA-PRACTICA08040SILVIA SERRALDE GRANADOSNINGUNATEORICA-PRACTICA08041RMARIA DEL ROCIO LIRA ALVAREZNINGUNATEORICA-PRACTICA08042ROSA GEMIMA CARDENAS HERNANDEZNINGUNATEORICA-PRACTICA08044IRMA REYES FLORESNINGUNATEORICA-PRACTICA08048SONIA MARTINEZ LOPEZNINGUNATEORICA-PRACTICA08050EVERTINA RAMIREZ DIAZNINGUNATEORICA-PRACTICA08052QUERUBIN ENRIQUEZ GONZALEZNINGUNATEORICA-PRACTICA08052QUERUBIN ENRIQUEZ GONZALEZNINGUNATEORICA-PRACTICA08058MARIA DE LOURDES ILDELIZA SIERRA TORRESCANONINGUNATEORICA-PRACTICA08058MARIA DE LOURDES ILDELIZA SIERRA TORRESCANONINGUNATEORICA-PRACTICA08060NOEMI CARRASCO VEGANINGUNATEORICA-PRACTICA08064MARACO ANTONIO ESCALONA PICAZONINGUNATEORICA-PRACTICA08064MARA PEREZ SANCHEZNINGUNA                                                                                                    | 0                     | 8014   | ESMERALDA NAVAR LABORIN                     | NINGUNA  |          | TEORICA-PRACTICA |                      |    |        |           |                |                       |
| 08018KARLA IVETTE ESCALANTE MORANINGUNATEORICA-PRACTICA08026CHRISTIAN IVAN VAZQUEZ PERALTANINGUNATEORICA-PRACTICA08028MONSERRAT ALEJANDRA MOTE GONZALEZNINGUNATEORICA-PRACTICA08036KARLA IVETTE ESCALANTE MORANINGUNATEORICA-PRACTICA08038MARIA DEL ROCIO LIRA ALVAREZNINGUNATEORICA-PRACTICA08040SILVIA SERRALDE GRANADOSNINGUNATEORICA-PRACTICA08041IRMA REYES FLORESNINGUNATEORICA-PRACTICA08044IRMA REYES FLORESNINGUNATEORICA-PRACTICA08050EVERTINA RAMIREZ DAPEZNINGUNATEORICA-PRACTICA08050EVERTINA RAMIREZ DAZNINGUNATEORICA-PRACTICA08052QUERUBIN ENRIQUEZ GONZALEZNINGUNATEORICA-PRACTICA08052QUERUBIN ENRIQUEZ GONZALEZNINGUNATEORICA-PRACTICA08052QUERUBIN ENRIQUEZ GONZALEZNINGUNATEORICA-PRACTICA08052QUERUBIN ENRIQUEZ GONZALEZNINGUNATEORICA-PRACTICA08054ROSA IRENE CHARLESTON VILLALOBOSNINGUNATEORICA-PRACTICA08058MARIA DE LOURDES ILDELIZA SIERRA TORRESCANONINGUNATEORICA-PRACTICA08060NOEMI CARRASCO VEGANINGUNATEORICA-PRACTICA08060NOEMI CARRASCO VEGANINGUNATEORICA-PRACTICA08044MARCO ANTONIO ESCALONA PICAZONINGUNATEORICA-PRACTIC                                                                                                    | 0                     | 8016   | SILVIA SERRALDE GRANADOS                    | NINGUNA  |          | TEORICA-PRACTICA |                      |    |        |           |                |                       |
| 08026CHRISTIAN IVAN VAZQUEZ PERALTANINGUNATEORICA-PRACTICA08028MONSERRAT ALEJANDRA MOTE GONZALEZNINGUNATEORICA-PRACTICA08036KARLA IVETTE ESCALANTE MORANINGUNATEORICA-PRACTICA08038MARIA DEL ROCIO LIRA ALVAREZNINGUNATEORICA-PRACTICA08040SILVIA SERRALDE GRANADOSNINGUNATEORICA-PRACTICA08040SILVIA SERRALDE GRANADOSNINGUNATEORICA-PRACTICA08042ROSA GEMIMA CARDENAS HERNANDEZNINGUNATEORICA-PRACTICA08044IRMA REYES FLORESNINGUNATEORICA-PRACTICA08043SONIA MARTINEZ LOPEZNINGUNATEORICA-PRACTICA08050EVERTINA RAMIREZ DIAZNINGUNATEORICA-PRACTICA08052QUERUBIN ENRIQUEZ GONZALEZNINGUNATEORICA-PRACTICA08052QUERUBIN ENRIQUEZ GONZALEZNINGUNATEORICA-PRACTICA08054ROSA IRENE CHARLESTON VILLALOBOSNINGUNATEORICA-PRACTICA08058MARIA DE LOURDES ILDELIZA SIERRA TORRESCANONINGUNATEORICA-PRACTICA08060NOEMI CARRASCO VEGANINGUNATEORICA-PRACTICA08060NOEMI CARRASCO VEGANINGUNATEORICA-PRACTICA08044MARCO ANTONIO ESCALONA PICAZONINGUNATEORICA-PRACTICA08044MARCO ANTONIO ESCALONA PICAZONINGUNATEORICA-PRACTICA08042SANDRA PEREZ SANCHEZNINGUNATEORICA-P                                                                                                    | 0                     | 8018   | KARLA IVETTE ESCALANTE MORA                 | NINGUNA  |          | TEORICA-PRACTICA |                      |    |        |           |                |                       |
| 08028MONSERRAT ALEJANDRA MOTE GONZALEZNINGUNATEORICA-PRACTICA08036KARLA IVETTE ESCALANTE MORANINGUNATEORICA-PRACTICA08038MARIA DEL ROCIO LIRA ALVAREZNINGUNATEORICA-PRACTICA08040SILVIA SERRALDE GRANADOSNINGUNATEORICA-PRACTICA08042ROSA GEMIMA CARDENAS HERNANDEZNINGUNATEORICA-PRACTICA08044IRMA REYES FLORESNINGUNATEORICA-PRACTICA08048SONIA MARTINEZ LOPEZNINGUNATEORICA-PRACTICA08050EVERTINA RAMIREZ DIAZNINGUNATEORICA-PRACTICA08052QUERUBIN ENRIQUEZ GONZALEZNINGUNATEORICA-PRACTICA08052QUERUBIN ENRIQUEZ GONZALEZNINGUNATEORICA-PRACTICA08054ROSA IRENE CHARLESTON VILLALOBOSNINGUNATEORICA-PRACTICA08058MARIA DE LOURDES ILDELIZA SIERRA TORRESCANONINGUNATEORICA-PRACTICA08060NOEMI CARRASCO VEGANINGUNATEORICA-PRACTICA08060NOEMI CARRASCO VEGANINGUNATEORICA-PRACTICA08064MARCO ANTONIO ESCALONA PICAZONINGUNATEORICA-PRACTICA08044MARCO ANTONIO ESCALONA PICAZONINGUNATEORICA-PRACTICA08062SANDRA PEREZ SANCHEZNINGUNATEORICA-PRACTICA                                                                                                    | 0                     | 8026   | CHRISTIAN IVAN VAZQUEZ PERALTA              | NINGUNA  |          | TEORICA-PRACTICA |                      |    |        |           |                |                       |
| 8036KARLA IVETTE ESCALANTE MORANINGUNATEORICA-PRACTICA8038MARIA DEL ROCIO LIRA ALVAREZNINGUNATEORICA-PRACTICA8040SILVIA SERRALDE GRANADOSNINGUNATEORICA-PRACTICA8042ROSA GEMIMA CARDENAS HERNANDEZNINGUNATEORICA-PRACTICA8044IRMA REYES FLORESNINGUNATEORICA-PRACTICA8050EVERTINA RAMIREZ DAZNINGUNATEORICA-PRACTICA8052QUERUBIN ENRIQUEZ GONZALEZNINGUNATEORICA-PRACTICA80546ROSA IRENE CHARLESTON VILLALOBOSNINGUNATEORICA-PRACTICA8058MARIA DE LOURDES ILDELIZA SIERRA TORRESCANONINGUNATEORICA-PRACTICA8060NOEMI CARRASCO VEGANINGUNATEORICA-PRACTICA8060NOEMI CARRASCO VEGANINGUNATEORICA-PRACTICA8044MARCO ANTONIO ESCALONA PICAZONINGUNATEORICA-PRACTICA8062SANDRA PEREZ SANCHEZNINGUNATEORICA-PRACTICA                                                                                                    | 0                     | 8028   | MONSERRAT ALEJANDRA MOTE GONZALEZ           | NINGUNA  |          | TEORICA-PRACTICA |                      |    |        |           |                |                       |
| 08038MARIA DEL ROCIO LIRA ALVAREZNINGUNATEORICA-PRACTICA08040SILVIA SERRALDE GRANADOSNINGUNATEORICA-PRACTICA08042ROSA GEMIMA CARDENAS HERNANDEZNINGUNATEORICA-PRACTICA08044IRMA REYES FLORESNINGUNATEORICA-PRACTICA08048SONIA MARTINEZ LOPEZNINGUNATEORICA-PRACTICA08050EVERTINA RAMIREZ DIAZNINGUNATEORICA-PRACTICA08052QUERUBIN ENRIQUEZ GONZALEZNINGUNATEORICA-PRACTICA1Asignatura:0013 ATN NUTRIC AL ADULTO Y ADULTO MAYORTEORICA-PRACTICA08046ROSA IRENE CHARLESTON VILLALOBOSNINGUNATEORICA-PRACTICA08058MARIA DE LOURDES ILDELIZA SIERRA TORRESCANONINGUNATEORICA-PRACTICA08060NOEMI CARRASCO VEGANINGUNATEORICA-PRACTICAAsignatura:0033COMPRENSION TEXTOS EN IDIOMA INGLESTeorinoTipo asig.08044MARCO ANTONIO ESCALONA PICAZONINGUNATEORICA-PRACTICA08062SANDRA PEREZ SANCHEZNINGUNATEORICA-PRACTICA                                                                                                    | 0                     | 8036   | KARLA IVETTE ESCALANTE MORA                 | NINGUNA  |          | TEORICA-PRACTICA |                      |    |        |           |                |                       |
| 08040SILVIA SERRALDE GRANADOSNINGUNATEORICA-PRACTICA08042ROSA GEMIMA CARDENAS HERNANDEZNINGUNATEORICA-PRACTICA08044IRMA REYES FLORESNINGUNATEORICA-PRACTICA08048SONIA MARTINEZ LOPEZNINGUNATEORICA-PRACTICA08050EVERTINA RAMIREZ DIAZNINGUNATEORICA-PRACTICA08052QUERUBIN ENRIQUEZ GONZALEZNINGUNATEORICA-PRACTICA08052QUERUBIN ENRIQUEZ GONZALEZNINGUNATEORICA-PRACTICAAsignatura:0013 ATN NUTRIC AL ADULTO Y ADULTO MAYORInscribirGrupoProfesor08046ROSA IRENE CHARLESTON VILLALOBOSNINGUNATEORICA-PRACTICA08058MARIA DE LOURDES ILDELIZA SIERRA TORRESCANONINGUNATEORICA-PRACTICA08060NOEMI CARRASCO VEGANINGUNATEORICA-PRACTICA08060NOEMI CARRASCO VEGANINGUNATEORICA-PRACTICAAsignatura:0033 COMPRENSION TEXTOS EN IDIOMA INGLESInscribirGrupoProfesor08044MARCO ANTONIO ESCALONA PICAZONINGUNATEORICA-PRACTICA08042SANDRA PEREZ SANCHEZNINGUNATEORICA-PRACTICA                                                                                                    | 0                     | 8038   | MARIA DEL ROCIO LIRA ALVAREZ                | NINGUNA  |          | TEORICA-PRACTICA |                      |    |        |           |                |                       |
| 08042ROSA GEMIMA CARDENAS HERNANDEZNINGUNATEORICA-PRACTICA08044IRMA REYES FLORESNINGUNATEORICA-PRACTICA08048SONIA MARTINEZ LOPEZNINGUNATEORICA-PRACTICA08050EVERTINA RAMIREZ DIAZNINGUNATEORICA-PRACTICA08052QUERUBIN ENRIQUEZ GONZALEZNINGUNATEORICA-PRACTICAAsignatura:0013ATN NUTRIC AL ADULTO Y ADULTO MAYORTeorica-PRACTICAInscribirGrupoProfesorCampoTermino08046ROSA IRENE CHARLESTON VILLALOBOSNINGUNATEORICA-PRACTICA08058MARIA DE LOURDES ILDELIZA SIERRA TORRESCANONINGUNATEORICA-PRACTICA08060NOEMI CARRASCO VEGANINGUNATEORICA-PRACTICA08060NOEMI CARRASCO VEGANINGUNATEORICA-PRACTICA08044MARCO ANTONIO ESCALONA PICAZONINGUNATEORICA-PRACTICA08042SANDRA PEREZ SANCHEZNINGUNATEORICA-PRACTICA                                                                                                    | 0                     | 8040   | SILVIA SERRALDE GRANADOS                    | NINGUNA  |          | TEORICA-PRACTICA |                      |    |        |           |                |                       |
| 08044IRMA REYES FLORESNINGUNATEORICA-PRACTICA08048SONIA MARTINEZ LOPEZNINGUNATEORICA-PRACTICA08050EVERTINA RAMIREZ DIAZNINGUNATEORICA-PRACTICA08052QUERUBIN ENRIQUEZ GONZALEZNINGUNATEORICA-PRACTICAAsignatura:0013ATN NUTRIC AL ADULTO Y ADULTO MAYORTeorinoInscribirGrupoProfesorCampoTermino08046ROSA IRENE CHARLESTON VILLALOBOSNINGUNATEORICA-PRACTICA08058MARIA DE LOURDES ILDELIZA SIERRA TORRESCANONINGUNATEORICA-PRACTICA08060NOEMI CARRASCO VEGANINGUNATEORICA-PRACTICA08060NOEMI CARRASCO VEGANINGUNATEORICA-PRACTICA08044MARCO ANTONIO ESCALONA PICAZONINGUNATEORICA-PRACTICA08062SANDRA PEREZ SANCHEZNINGUNATEORICA-PRACTICA                                                                                                    | 0                     | 8042   | ROSA GEMIMA CARDENAS HERNANDEZ              | NINGUNA  |          | TEORICA-PRACTICA |                      |    |        |           |                |                       |
| 8048       SONIA MARTINEZ LOPEZ       NINGUNA       TEORICA-PRACTICA         8050       EVERTINA RAMIREZ DIAZ       NINGUNA       TEORICA-PRACTICA         8052       QUERUBIN ENRIQUEZ GONZALEZ       NINGUNA       TEORICA-PRACTICA         Asignatura:0013       ATN NUTRIC AL ADULTO Y ADULTO MAYOR       Teorica-PRACTICA         Inscribir       Grupo       Profesor       Campo       Termino       Tipo asig.         8046       ROSA IRENE CHARLESTON VILLALOBOS       NINGUNA       TEORICA-PRACTICA         8058       MARIA DE LOURDES ILDELIZA SIERRA TORRESCANO       NINGUNA       TEORICA-PRACTICA         8060       NOEMI CARRASCO VEGA       NINGUNA       TEORICA-PRACTICA         Asignatura:0033       COMPRENSION TEXTOS EN IDIOMA INGLES       Teorico-PRACTICA         8044       MARCO ANTONIO ESCALONA PICAZO       NINGUNA       TEORICA-PRACTICA         8062       SANDRA PEREZ SANCHEZ       NINGUNA       TEORICA-PRACTICA                                                                                                    | 0                     | 8044   | IRMA REYES FLORES                           | NINGUNA  |          | TEORICA-PRACTICA |                      |    |        |           |                |                       |
| 8050       EVERTINA RAMIREZ DIAZ       NINGUNA       TEORICA-PRACTICA         8052       QUERUBIN ENRIQUEZ GONZALEZ       NINGUNA       TEORICA-PRACTICA         Asignatura:0013       ATN NUTRIC AL ADULTO Y ADULTO MAYOR       Teorina         Inscribir       Grupo       Profesor       Campo         8046       ROSA IRENE CHARLESTON VILLALOBOS       NINGUNA       TEORICA-PRACTICA         8058       MARIA DE LOURDES ILDELIZA SIERRA TORRESCANO       NINGUNA       TEORICA-PRACTICA         8060       NOEMI CARRASCO VEGA       NINGUNA       TEORICA-PRACTICA         Asignatura:0033       COMPRENSION TEXTOS EN IDIOMA INGLES       Teorino         Inscribir       Grupo       Profesor       Campo         8044       MARCO ANTONIO ESCALONA PICAZO       NINGUNA       TEORICA-PRACTICA         8062       SANDRA PEREZ SANCHEZ       NINGUNA       TEORICA-PRACTICA                                                                                                    | 0                     | 8048   | SONIA MARTINEZ LOPEZ                        | NINGUNA  |          | TEORICA-PRACTICA |                      |    |        |           |                |                       |
| 0       8052       QUERUBIN ENRIQUEZ GONZALEZ       NINGUNA       TEORICA-PRACTICA         Asignatura:0013 ATN NUTRIC AL ADULTO Y ADULTO MAYOR         Inscribir       Grupo       Profesor       Campo       Termino       Tipo asig.         0       8046       ROSA IRENE CHARLESTON VILLALOBOS       NINGUNA       TEORICA-PRACTICA         0       8058       MARIA DE LOURDES ILDELIZA SIERRA TORRESCANO       NINGUNA       TEORICA-PRACTICA         0       8060       NOEMI CARRASCO VEGA       NINGUNA       TEORICA-PRACTICA         Asignatura:0033       COMPRENSION TEXTOS EN IDIOMA INGLES       Inscribir       Grupo       Profesor         0       8044       MARCO ANTONIO ESCALONA PICAZO       NINGUNA       TEORICA-PRACTICA         0       8062       SANDRA PEREZ SANCHEZ       NINGUNA       TEORICA-PRACTICA                                                                                                    | 0                     | 8050   | EVERTINA RAMIREZ DIAZ                       | NINGUNA  |          | TEORICA-PRACTICA |                      |    |        |           |                |                       |
| Asignatura:0013 ATN NUTRIC AL ADULTO Y ADULTO MAYOR         Inscribir       Grupo       Profesor       Campo       Termino       Tipo asig.         0       8046       ROSA IRENE CHARLESTON VILLALOBOS       NINGUNA       TEORICA-PRACTICA         0       8058       MARIA DE LOURDES ILDELIZA SIERRA TORRESCANO       NINGUNA       TEORICA-PRACTICA         0       8060       NOEMI CARRASCO VEGA       NINGUNA       TEORICA-PRACTICA         Asignatura:0033 COMPRENSION TEXTOS EN IDIOMA INGLES         Inscribir       Grupo       Profesor       Campo       Termino       Tipo asig.         0       8044       MARCO ANTONIO ESCALONA PICAZO       NINGUNA       TEORICA-PRACTICA         0       8062       SANDRA PEREZ SANCHEZ       NINGUNA       TEORICA-PRACTICA                                                                                                    | 0                     | 8052   | QUERUBIN ENRIQUEZ GONZALEZ                  | NINGUNA  |          | TEORICA-PRACTICA |                      |    |        |           |                |                       |
| Asignatura:0013 AIN NOTRIC AL ADOLTO Y ADOLTO Y ADOLTO MATOR         Inscribir       Grupo       Profesor       Campo       Termino       Tipo asig.         0       8046       ROSA IRENE CHARLESTON VILLALOBOS       NINGUNA       TEORICA-PRACTICA         0       8058       MARIA DE LOURDES ILDELIZA SIERRA TORRESCANO       NINGUNA       TEORICA-PRACTICA         0       8060       NOEMI CARRASCO VEGA       NINGUNA       TEORICA-PRACTICA         Asignatura:0033       COMPRENSION TEXTOS EN IDIOMA INGLES       Inscribir       Grupo       Profesor       Campo       Termino       Tipo asig.         0       8044       MARCO ANTONIO ESCALONA PICAZO       NINGUNA       TEORICA-PRACTICA         0       8062       SANDRA PEREZ SANCHEZ       NINGUNA       TEORICA-PRACTICA                                                                                                    |                       |        |                                             |          |          |                  |                      |    |        |           |                |                       |
| 0       8046       ROSA IRENE CHARLESTON VILLALOBOS       NINGUNA       TEORICA-PRACTICA         0       8058       MARIA DE LOURDES ILDELIZA SIERRA TORRESCANO       NINGUNA       TEORICA-PRACTICA         0       8060       NOEMI CARRASCO VEGA       NINGUNA       TEORICA-PRACTICA         Asignatura:0033 COMPRENSION TEXTOS EN IDIOMA INGLES         Inscribir Grupo         9       8044       MARCO ANTONIO ESCALONA PICAZO       NINGUNA       TEORICA-PRACTICA         0       8062       SANDRA PEREZ SANCHEZ       NINGUNA       TEORICA-PRACTICA                                                                                                    | Asignatu<br>Inscribir | Grupo  | Profesor                                    | Campo    | Termino  | Tipo asig.       |                      |    |        |           |                |                       |
| 8058       MARIA DE LOURDES ILDELIZA SIERRA TORRESCANO       NINGUNA       TEORICA-PRACTICA         8060       NOEMI CARRASCO VEGA       NINGUNA       TEORICA-PRACTICA         Asignatura:0033 COMPRENSION TEXTOS EN IDIOMA INGLES         Inscribir       Grupo       Profesor         8044       MARCO ANTONIO ESCALONA PICAZO       NINGUNA       TEORICA-PRACTICA         8062       SANDRA PEREZ SANCHEZ       NINGUNA       TEORICA-PRACTICA                                                                                                    | 0                     | 8046   | ROSA IRENE CHARLESTON VILLALOBOS            | NINGUNA  |          | TEORICA-PRACTICA |                      |    |        |           |                |                       |
| 0       8060       NOEMI CARRASCO VEGA       NINGUNA       TEORICA-PRACTICA         Asignatura:0033 COMPRENSION TEXTOS EN IDIOMA INGLES         Inscribir       Grupo       Profesor       Campo       Termino       Tipo asig.         0       8044       MARCO ANTONIO ESCALONA PICAZO       NINGUNA       TEORICA-PRACTICA         0       8062       SANDRA PEREZ SANCHEZ       NINGUNA       TEORICA-PRACTICA                                                                                                    | 0                     | 8058   | MARIA DE LOURDES ILDELIZA SIERRA TORRESCANO | NINGUNA  |          | TEORICA-PRACTICA |                      |    |        |           |                |                       |
| Asignatura:0033 COMPRENSION TEXTOS EN IDIOMA INGLES         Inscribir       Grupo       Profesor       Campo       Termino       Tipo asig.         0       8044       MARCO ANTONIO ESCALONA PICAZO       NINGUNA       TEORICA-PRACTICA         0       8062       SANDRA PEREZ SANCHEZ       NINGUNA       TEORICA-PRACTICA                                                                                                    | 0                     | 8060   | NOEMI CARRASCO VEGA                         | NINGUNA  |          | TEORICA-PRACTICA |                      |    |        |           |                |                       |
| Asignatura:0033 COMPRENSION TEXTOS EN IDIOMA INGLES       Inscribir     Grupo     Profesor     Campo     Termino     Tipo asig.       0     8044     MARCO ANTONIO ESCALONA PICAZO     NINGUNA     TEORICA-PRACTICA       0     8062     SANDRA PEREZ SANCHEZ     NINGUNA     TEORICA-PRACTICA                                                                                                    |                       |        |                                             |          |          |                  |                      |    |        |           |                |                       |
| Inscribit     Grapping     Territing     Teorica-practica       0     8044     MARCO ANTONIO ESCALONA PICAZO     NINGUNA     TEORICA-PRACTICA       0     8062     SANDRA PEREZ SANCHEZ     NINGUNA     TEORICA-PRACTICA                                                                                                    | Asignatu              | ra:003 | Breferen                                    | Campo    | Tormir   | Tipo paia        |                      |    |        |           |                |                       |
| Bost         SANDRA PEREZ SANCHEZ         NINGUNA         TEORICA-PRACTICA                                                                                                    | Inscribir             | 9044   |                                             |          | liennino |                  |                      |    |        |           |                |                       |
|                                                                                                    |                       | 8062   |                                             | NINGUNA  |          |                  |                      |    |        |           |                |                       |
|                                                                                                    |                       | 0002   |                                             | NINCUNA  |          |                  |                      |    |        |           |                |                       |
| U J8064 JUSE CARLOS SANDUVAL RUMERU JININGUNA TEORICA-PRACTICA                                                                                                    |                       | 8064   | JUSE CARLOS SANDOVAL ROMERO                 | ININGUNA |          | TEORICA-PRACTICA |                      | _  |        |           |                |                       |

4. Revisa tu inscripción.

Después de realizar tu inscripción, ingresa nuevamente tus datos. Deberás visualizar un mensaje de que ya tienes tus materias y el listado de las mismas.

### **IMPORTANTE**

# Guarda tu comprobante de inscripción para cualquier aclaración.

| Usuario:                                         |                              |                                                                                                    |                              |                           |
|--------------------------------------------------|------------------------------|----------------------------------------------------------------------------------------------------|------------------------------|---------------------------|
| Contraseña:                                      |                              |                                                                                                    |                              |                           |
| Inscribir asignaturas obligatorias               | ]                            |                                                                                                    |                              |                           |
| loparaplan LEO 0276 y LE<br>Inscribir seminarios | 1395                         |                                                                                                    |                              |                           |
|                                                  | Ya tien                      | es inscritas tus asignaturas.                                                                                                    | Claure                       |                           |
|                                                  | L C C L D O                  | Asignatura                                                                                                    | IC AVE                       | Campo                     |
|                                                  | Grapo                        |                                                                                                    |                              |                           |
|                                                  | 1507                         | ENFERMERÍA DE NIÑEZ Y<br>ADOLESCENCIA                                                                                                    | 1510                         | H. PEDIÁTRICO<br>TACUBAYA |
|                                                  | 1507                         | ENFERMERÍA DE NIÑEZ Y<br>ADOLESCENCIA<br>LEGISLACIÓN EN ENFERMERÍA                                                                                    | 1510                         | H. PEDIÁTRICO<br>TACUBAYA |
|                                                  | 1507<br>1507                 | ENFERMERÍA DE NIÑEZ Y<br>ADOLESCENCIA<br>LEGISLACIÓN EN ENFERMERÍA<br>TERAPEÙTICA P EL CUIDADO<br>HOLÍSTICO                                           | 1510<br>1511<br>1512         | H. PEDIÁTRICO<br>TACUBAYA |
|                                                  | 1507<br>1507<br>1507<br>8003 | ENFERMERÍA DE NIÑEZ Y<br>ADOLESCENCIA<br>LEGISLACIÓN EN ENFERMERÍA<br>TERAPEÚTICA P EL CUIDADO<br>HOLÍSTICO<br>ACOMP. AL ENF. EN PROCESO DE<br>MUERTE | 1510<br>1511<br>1512<br>0010 | H. PEDIÁTRICO<br>TACUBAYA |

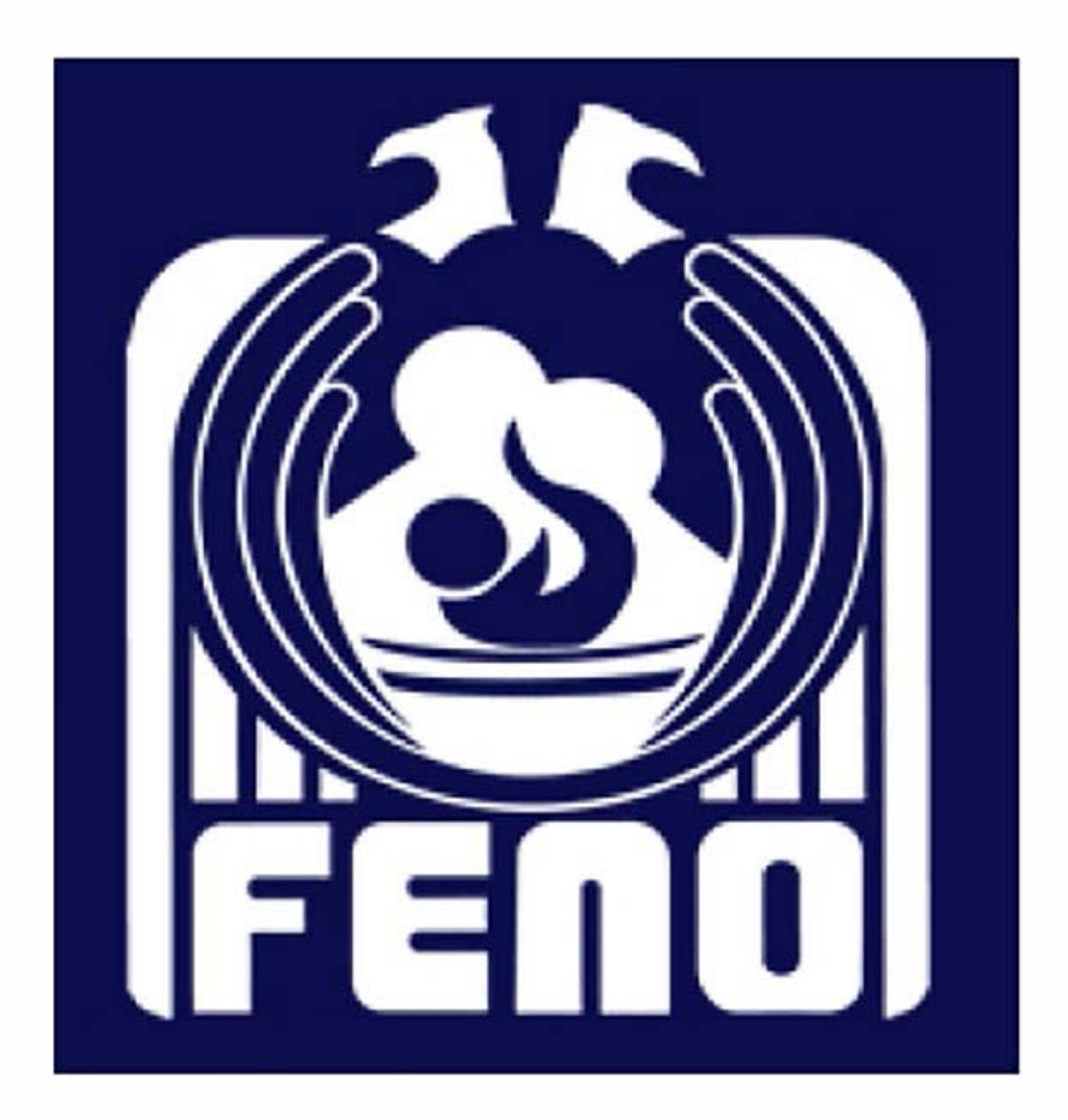